## ◎過誤申立依頼書電子申込システム提出手順

電子申込システムの「介護給付費・総合事業過誤申立依頼書の提出」のページに進む。
 URL: <u>https://s-kantan.jp/toyonaka-city-u/offer/offerList\_detail.action?tempSeq=4349</u>
 当市ホームページ⇒「健康・福祉・医療」⇒「介護保険・高齢者福祉」⇒「介護保険」
 ⇒「介護保険(事業者向け)」⇒「書式ダウンロードサービス」⇒「過誤申立関連の書式」
 にも電子申込システムのリンクがあります。

2)「利用者登録せずに申し込む方はこちら」を選択

| 🗘 豊中        | □市 電子申込システム                                    |
|-------------|------------------------------------------------|
| > 手続き申込 > 申 | 这內各組会 > 還賣署名條証                                 |
|             | 手続き申込                                          |
| 利用者ログイン     | <mark>о</mark><br>рала                         |
| 手続き名        | ↑護給付・総合事業責遇誤申立依頼書の提出<br>●                      |
| 受付時期        | 2023年3月24日23時59分~<br>2023年3月24日23時59分~<br>変更する |
|             | AA ステリイズ を支援する 利用者登録せずに申し込む方はこちら >             |
|             | 利用者登録される方はこちら                                  |
| 既に利用者登録がお   | 済みの方                                           |
| 利用者IDを入力して  | ください                                           |
|             |                                                |

3)利用規約を確認いただき、「同意する」を選択

| ・ 日約             この規約は、豊中市電子申込システム(以下「本システム」といいます。)を利用するために必要な事項を定めるものです。 <ul> <li>・ 日約                 この規約は、豊中市電子申込システム(以下「本システムを提供するものとします。本システムを利用された方は、この規約に同意したものとみなしますので、本システムを利用する前に必ずこの規約をご確認ください。                 </li> <li>・ 和用者:10及びパスワード等の管理</li></ul> |
|----------------------------------------------------------------------------------------------------|
| 上記をご理解いただけましたら、同意して進んでください。     ?        一覧へ戻る       回意する     >                                                                                                    |
| 【操作に関するお問合わせ先】<br>コールセンター(豊中市電子はシステム専用)<br>固定電話からはこちら<br>TEL:0120-464-119(フリーダイヤル)                                                                                                    |

### 4)連絡先メールアドレスを入力し、「完了する」を選択

| 不                                                                                                    | 明者ID入力                                                                                                    |                                  |
|----------------------------------------------------------------------------------------------------|----------------------------------------------------------------------------------------------------|----------------------------------|
| 介護給付                                                                                                    | す・総合事業費通誤申立依頼書の提出                                                                                                    |                                  |
| 道<br>入<br>し<br>ま<br>上<br>上<br>な<br>初<br>編<br>受<br>受                                                                                                    | 筋がとれるメールアドレスを入力してください。<br>カが宮ていたしましたら、アドレスに申止馬鹿のURLを記載したメールを送信します。<br>RLEプクセスし、独りの爆破な入力して登録を穿了させてください。<br>と、運想メール構築者を行っている色には、10yonaka-cdyso-kantan.com」からのメール受信が可能な設定に変更してください。<br>記の残策を行っても、申込馬鹿のURLを記載したメールが習信されて実ない場合には、別のメールアドレスを使用して申込を行ってください。<br>あ、送信のメールアドレスに認信して各部い合わせには対応できません。<br>識に、影響電道のメールでは、初期認定でURLリンク付きメールを坐着する設定をされている場合がございますので、その場合も同様にメール<br>低が可能な設定に変更してください。 | С<br>ийлик<br>Есто<br>Исс        |
|                                                                                                    | 総先メールアドレスを入力してください                                                                                                    | हुम्रहे<br>Аң<br>१२५७२<br>२३म्रह |
| Jan Start Start St | 諸先メールアドレス(確認用)を入力してください 200                                                                                                    |                                  |

# 5)入力した連絡先メールアドレス宛にメールが届くので、記載されている URL をクリック

| 豊中市電子申込システム                                                                                                    |
|----------------------------------------------------------------------------------------------------|
| 手続き名:                                                                                                    |
| 介護給付・総合事業費過誤申立依頼書の提出                                                                                                    |
| の申込画面へのURLをお届けします。                                                                                                    |
| ◆バソコン、スマートフォンはこちらから<br>https://s-kantan.jp/toyonaka-city-u/offer/completeSendMail_gotoOffer.action2<br>completeSendMailForm.templateSeq=4349#=O&t=1680062260635&user=chouju&40city.toyonaka.osaka.jp&id=eclfe085b6a02399f013f7ef0f0127d2 |
| 上記のURLにアクセスして申込を行ってください。<br>URLの有効期限は72時間です、有効期限までにアクセスしてください。<br>問い合わせ先<br>長寿社会政策課 計画推進係<br>電話:06-6858-2312<br>FAX:06-6858-23146<br>メール:chouju@city.toyonaka.osaka.jp<br>このメールは自動配信メールです。<br>返信等されましても応答できませんのでご注意ください。                 |

## 6)必須事項をすべて記入し、エクセルで作成した過誤申立依頼書を添付

| 手続き申込             |                          |         |           |
|-------------------|--------------------------|---------|-----------|
| <b>Q</b> 手続き選択をする | メールアドレスの確認               | 内容を入力する | 💎 申し込みをする |
| 申込                |                          |         |           |
|                   |                          |         |           |
| 選択中の手続き名: 介護給付    | <b>寸・総合事業費過誤申立依頼書の提出</b> |         | 間合せ先 +開く  |
| 様式種類を選択して・        | ください。 必須                 |         |           |
| 介護給付費過誤申立依頼書      | (通常) 🗸                   |         |           |
| 事業所番号を入力して        | てください。 必須                |         |           |
| 半角数字10桁で入力してくた    | ೆಕು.                     |         |           |
| 1234567890        |                          |         |           |
| 法人名称を入力しての        | ください。 必須                 |         |           |

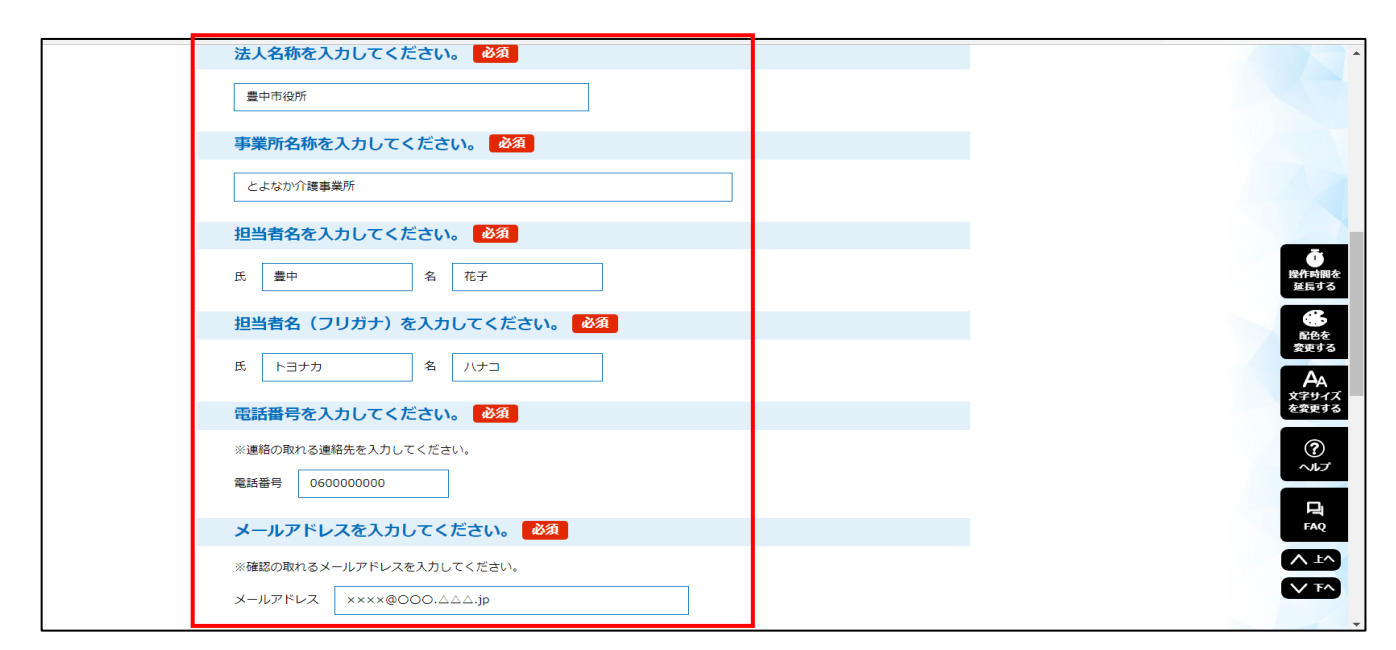

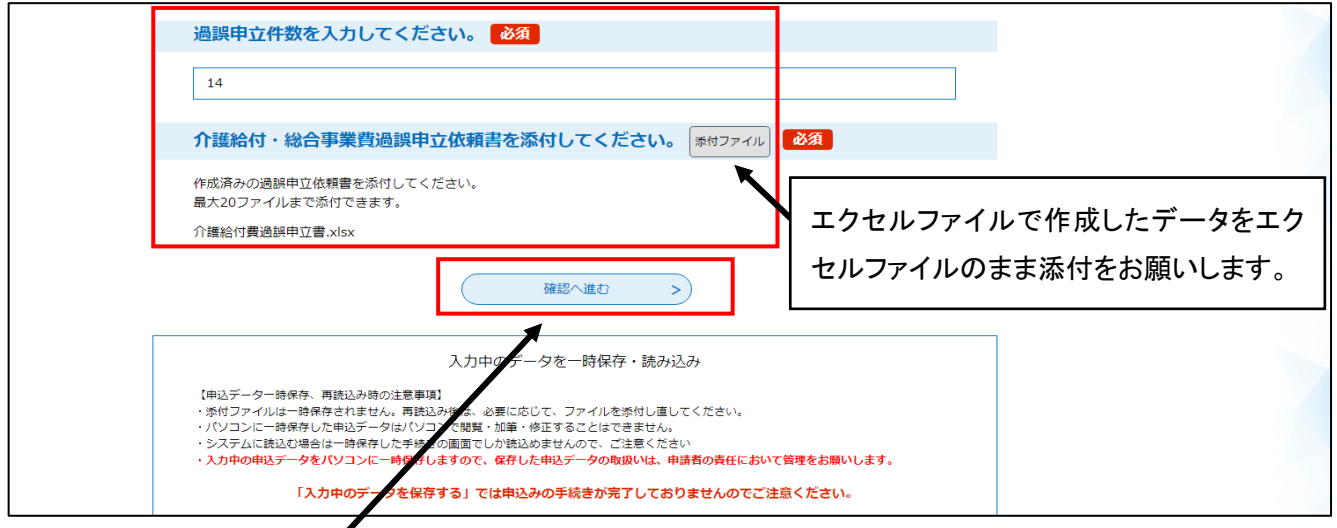

# 7)「確認へ進む」を選択後、「申込む」を選択

| 申込確認                    |                               |  |  |
|-------------------------|-------------------------------|--|--|
| 介護給付・総合事業費過誤申立          | 依頼書の提出                        |  |  |
| 様式種類                    | 介護給付費過誤申立依頼書(通常)              |  |  |
| 事業所番号                   | 1234567890                    |  |  |
| 法人名称                    | 豐中市役所                         |  |  |
| 事業所名称                   | とよなか介護事業所                     |  |  |
| 担当者名                    | 豊中 花子                         |  |  |
| 担当者名(フリガナ)              | トヨナカ ハナコ                      |  |  |
| 電話番号                    | 060000000                     |  |  |
| メールアドレス                 | chouju@city.toyonaka.osaka.jp |  |  |
| 過誤申立件数                  | 14                            |  |  |
| 介護給付 · 総合事業費過誤申<br>立依頼書 | 介護給付費過誤申立書.xlsx               |  |  |
| <                       | 入力へ戻る 単込む >                   |  |  |

8)こちらの画面が表示されましたら、受付完了です。また、4)で入力されたメールアドレス宛に以下のメールが 届きますので、このメールは過誤が決定するまで、保管をお願いいたします。

|                                                                                                    | 手続き                                                   | き申込       |           |  |  |  |
|----------------------------------------------------------------------------------------------------|-------------------------------------------------------|-----------|-----------|--|--|--|
| Q 手続き運訳をする                                                                                                    | メールアドレスの確認                                            | ● 内容を入力する | 🗹 申し込みをする |  |  |  |
| 申込完了                                                                                                    |                                                       |           |           |  |  |  |
| 介護給付費・総合事業費過誤申」                                                                                               | 立依頼書を受け付けました。                                         |           |           |  |  |  |
| Т                                                                                                    | 下記の整理番号 とパスワード を記載したメールを送信しました。                       |           |           |  |  |  |
| -×                                                                                                    | メールアドレスが誤っていたり、フィルタ等を設定されている場合、<br>メールが届かない可能性がございます。 |           |           |  |  |  |
| 整理番号                                                                                                    |                                                       |           |           |  |  |  |
| 2000 1000 1000 1000 1000 1000 1000 1000                                                                       |                                                       |           |           |  |  |  |
| なお、内容に不備がある場合は別途メール、または、お電話にてご連絡を差し上げる事があります。                                                                 |                                                       |           |           |  |  |  |
| 豊中市電子申込システム                                                                                                   |                                                       |           |           |  |  |  |
| <b>整理番号:</b><br>バスワード                                                                                         |                                                       |           |           |  |  |  |
| 介護給付費・総合事業費過誤申立依頼書を受け<br>このメールは過誤申立依頼書の受け付けを通知<br>(過誤の決定を通知するものではありません。                                       | ナ付けました。<br>□するものです。<br>)                              |           |           |  |  |  |
| 上記の整理番号とバスワードを必ず控えてください。<br>受付内容照会の際に必要となります。<br>どちらも半角英数字で、大文字、小文字は区別されます。<br>他人に知られないよう大切に保管してください。         |                                                       |           |           |  |  |  |
| 過誤申立依頼書に不備があった場合は、申し込みの際に記入いただいた担当者様へ連絡することがあります。                                                             |                                                       |           |           |  |  |  |
| 【問合せ先】<br>福祉部長寿社会政策課計画推進係<br>電話:06-6858-2812<br>FAX:06-6858-3146<br>メール: <u>chouju@city.toyonaka.osaka.jp</u> |                                                       |           |           |  |  |  |
| ※このメールは自動受付メールです。返信等に                                                                                         | すできませんので、ご了痒                                          | Rください。    |           |  |  |  |